# **Plan Service Center FAQs**

#### **Username/Password/Preferences**

#### How do I log in to the plan sponsor website?

Enter your Username and Password and then click the "Sign In" button. If you experience problems signing in the first time, contact your plan's service team.

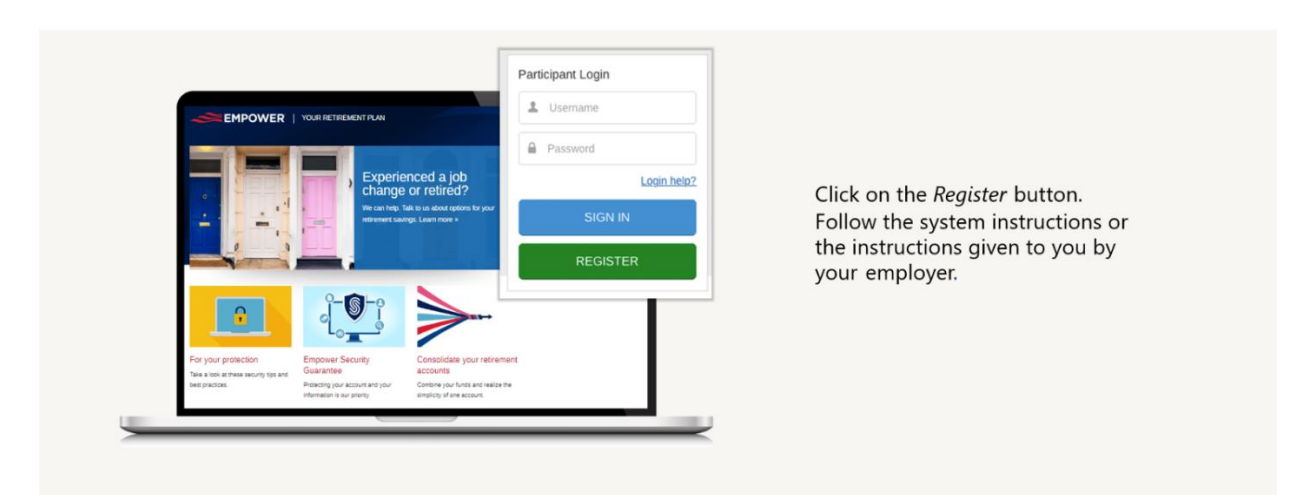

## Start saving with a few simple steps

## Get the most out of your Empower account in 5 steps

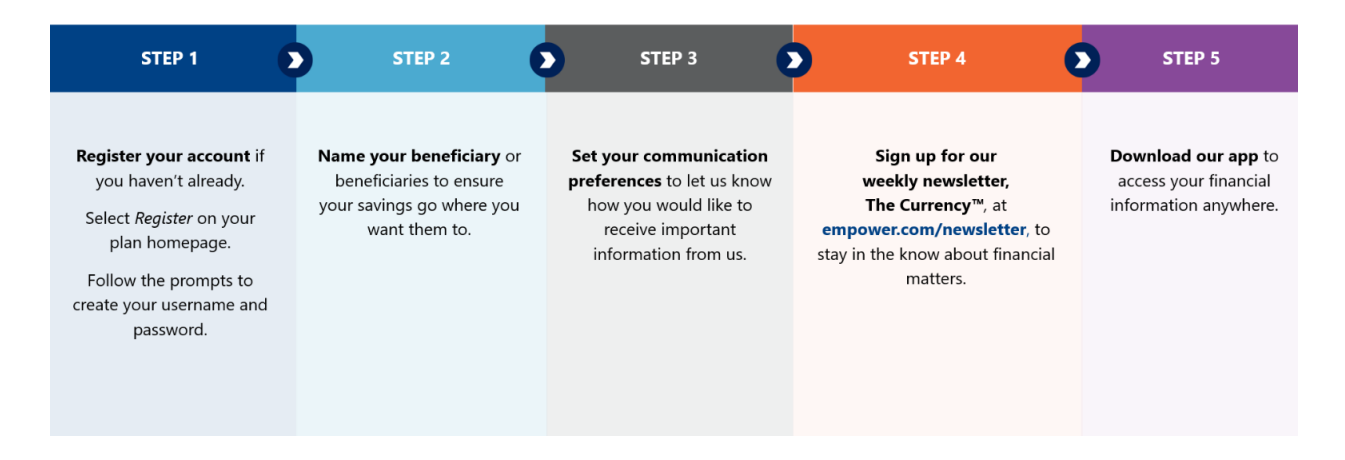

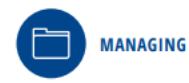

# Manage your account

#### Get information fast!

Provide your email address and sign up to Ensure you pass your plan benefits on to Consider rolling over your accounts from receive electronic communications. Simply the people you intend. Log on to the log on and follow these easy steps:

- 1. Click on your name in the upper right 1. Choose your plan name. of the screen.
- 2. Go to Communication preference to make your election.

Designate your beneficiary

website and follow these steps:

Click on Beneficiaries.

#### Keep life simple

previous employer plans and: Get one statement. View one website. Call one number Call Empower at 1-800-338-4015 to get started.

You can get more information about your plan, fees and investment choices at any time online.

You are encouraged to discuss rolling money from one account to another with your financial advisor/planner, considering any potential fees and/or limitation of investment options.

1-800-338-4015 / empowermyretirement.com

#### How do I change my Username?

The assigned Username established when your access was first created cannot be changed; however, you do have the option of creating a registered Username. After signing in with your assigned Username, you have the option of changing your Username during the account setup process. If you choose to wait, you can click on the "My Profile" link located along the top of our webpage and select the "Change Username" option. From here you can enter a registered Username of your choosing that will be easier for you to remember, and then click "Update". Please note that, registered Usernames are case sensitive, and assigned Usernames are not.

#### How do I change my password?

After signing in, passwords can be changed via the "My Profile" link located along the top of our webpage. Select the "Change Password" option and follow the prompts.

#### How many characters must my password contain?

Passwords must be between eight and 64 characters in length and contain at least three of the following character sets: lowercase letters, uppercase letters, numbers and/or special characters @ \$ ! # % \* ? & + . \_ - =

#### I forgot my password. How can I get help?

Click on the "Forgot Your Password?" link and follow the required prompts. A temporary password will then be emailed to you within 10 minutes. This temporary password expires upon first login, allowing you to create a new personal password. If you are a new user, you will receive an email from your plan administrator to sign in the first time. After initial sign in, you can change your password as you set up your account.

#### I've exceeded the maximum number of login attempts. Can I still log in?

Yes, if you previously successfully signed in, you can log in by setting up a new password via the "Forgot Your Password?" link and following the required prompts. A temporary password will then be emailed to you within 10 minutes. This temporary password expires upon first login, allowing you to create a new personal password. If you are a new user, please call Client Services at the toll-free number listed under the "Contact Us" link along the top of our webpage to have your password reset.

#### I never received a password. What should I do?

Passwords are sent in an email that is separate from the email you received with your Username. If this secondary email was not received, please call Client Services at the tollfree number listed under the "Contact Us" link along the top of our webpage.

## How do I change my email address?

After signing in, your email address can be changed via the "My Profile" link located along the top of our webpage. Select the "Email Address" option and follow the prompts.

## Can I transfer this User ID to a different user?

For security purposes, we do not allow a User ID to be transferred from one person to another. Each User ID belongs to one specific person. To request a new User ID, click the "New User Authorization" form at the bottom of the page and follow the instructions.